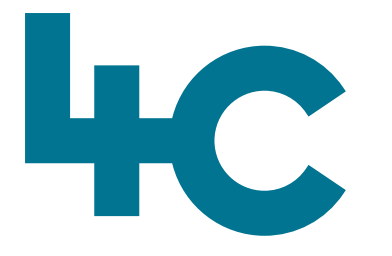

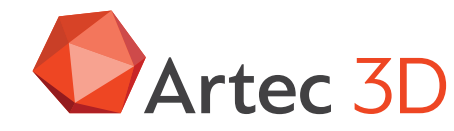

**Meer informatie** over Artec Studio Bezoek onze kennisbank

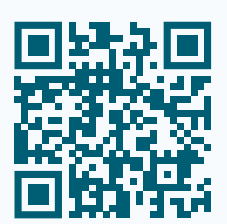

# Artec STUDI019

Aanmaken van een User Account

Installatie van Artec Studio

Nederlands Versie 2025.05A

## Instructies voor een Nieuwe Gebruiker

Dit document is voor de nieuwe Artec-gebruiker die hun eerste Artec 3D scanner hebben aangeschaft. In dit document wordt u door het installatie-proces geleid van de software.

Volg hiervoor de volgende stappen. Zorg dat er een goede internetverbinding is.

## Stap 1

## Registreren op my.artec3d.com

Ga naar <u>my.artec3d.com/signup</u>en maak daar een **nieuw account** aan. Volg de instructies op het scherm.

## Stap 2

## **Download AIC**

Log in op het nieuw aangemaakte account en ga naar "**My Software"** en download de software "**Artec Installation Center**" (AIC) door op de 64-bit link te klikken (zie afbeeding).

## Stap 3

## **Installeer AIC**

**01** > Open de map met de AIC installer. Het scherm hiernaast zal verschijnen en klik op de knop "**Next**":

| <b>A</b>              |                                         |
|-----------------------|-----------------------------------------|
| Artec 3D              |                                         |
|                       |                                         |
| Opportunities         | My Software 23 My Subscription Licenses |
| Scanners              |                                         |
| Clients               | AIC                                     |
| Purchase Orders       | Product name                            |
| Client Orders & Stock | Artec Installation Center               |
|                       |                                         |

|       |              | Lo             | ogout |
|-------|--------------|----------------|-------|
|       | Search       |                | Q     |
| Avail | able version | Download links |       |
| 1.5.4 | 7.13         | 64-bit         |       |
| /     |              |                |       |
|       |              |                |       |

Stap 2: Artec Installation Center

Stap 2: Download AIC

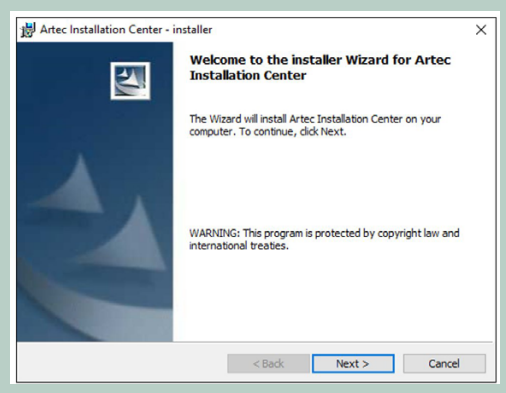

Stap 3.01: AIC installer

**02** > Hier kunnen we een andere locatie kiezen voor de installatie van AIC.

## Opmerking

Het wordt sterk aangeraden om deze locatie niet te veranderen.

## Klik op de "**Next**" knop...

**03** > Bevestig dat we deze app willen installeren door op "**Install**" te klikken:

## Stap 4

## Inloggen bij my.artec3d.com

Nadat AIC is geïnstalleerd, zal nogmaals worden gevraagd om in te loggen. Vul hier de login en het password in van het nieuwe my.artec3d.com account.

Klik op "Sign In" om in te loggen.

| Dectinat | tion Folder                                                                      |
|----------|----------------------------------------------------------------------------------|
| Click Ne | ext to install to this folder, or click Change to install to a different folder. |
| 0        | Install Artec Installation Center to:                                            |
|          | C:\Program Files (x86)\Artec\Artec Installation Center\ Change                   |
|          |                                                                                  |
|          |                                                                                  |
|          |                                                                                  |
|          |                                                                                  |
|          |                                                                                  |
|          |                                                                                  |
|          |                                                                                  |
|          |                                                                                  |

#### Stap 3.02: Destination folder

| 😸 Artec Installation Center - installer 🛛 🕹 🗙                                                                     |  |  |  |  |
|----------------------------------------------------------------------------------------------------|--|--|--|--|
| Ready to Install the Program The Wizard is ready to begin installation.                                           |  |  |  |  |
| Click Install to begin the installation.                                                                          |  |  |  |  |
| If you want to review or change any of your installation settings, dick Back. Click Cancel to<br>exit the Wizard. |  |  |  |  |
|                                                                                                    |  |  |  |  |
|                                                                                                    |  |  |  |  |
|                                                                                                    |  |  |  |  |
|                                                                                                    |  |  |  |  |
|                                                                                                    |  |  |  |  |
|                                                                                                    |  |  |  |  |
| InstallShield < Back Instal Cancel                                                                                |  |  |  |  |

Stap 3.03: Ready to Install the Program

| Artec Installati     Enter you     Please ent | on Center<br>ur login and password<br>ter my.artec3d.com login and passv | vord           |
|-----------------------------------------------|--------------------------------------------------------------------------|----------------|
| Login:<br>Password:                           | Sign in online<br>Create an account                                      |                |
| Activate of                                   | ffline                                                                   | Sign in Cancel |

Stap 4: Enter your login and password

## Stap 5

## Activeer de nieuwe Artec Scanner

Verbindt de nieuwe 3D Scanner met de computer en wacht totdat Windows deze heeft herkend en er een boodschap op het scherm verschijnt dat het nieuwe apparaat (de Artec 3D Scanner) correct is geïnstalleerd op deze PC.

- Nadat de 3D-Scanner is gedetecteerd, klik dan op "Refresh" in Artec Installation Center.
- De scanner wordt zichtbaar in het scherm in het onderste deel "Hardware".
- Indien nodig kan hier het serienummer van de scanner worden vergeleken.
- Klik nu op "Activate" bij het serienummer van de scanner.
- Na enkele seconden zal de status van de scanner in AIC veranderen in "Activated".

De scanner is nu aan het nieuwe account toegewezen.

## Opmerking

Wanneer iemand anders de scanner wil gebruiken op een ander gebruikers account, dan moet deze persoon AIC starten. Bij de scanner staat nu de optie **Rent**: klik hierop en er komt nu te staan "**On loan**". De scanner is klaar om op dit andere account te worden gebruikt.

## Stap 6

## Installatie van Artec Studio

In het bovenste deel van het AIC-scherm staat nu de software die hoort bij het account.

Klik de knop "**Install**" bij Artec Studio om de software te downloaden en volg de verdere instructies voor de installatie.

Wanneer er problemen zijn met de ARTEC-scanner of met de installatie, neem dan contact op met de supportafdeling van 4C.

## Veel scanplezier met **ARTEC STUDIO!**

40

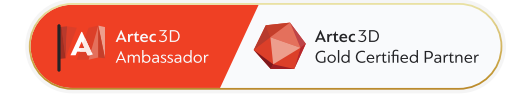

## 4C Creative Cad Cam Consultants

4C Creative CAD CAM Consultants is een bedrijf dat gespecialiseerd is in 3D-technologieën en gevestigd is in Emmen, Drenthe. 4C is uw partner voor het leveren van professionele hardware en software voor 3D-scannen, reverse engineering, AR & VR en kwaliteitscontrole.

## Contact

➢ info@4cccc.nl
↓ +31 (0)591 - 377 442

Voor meer informatie, faq, updates, documenten en video's over Artec Studio ga naar 4cccc.nl/kennisbank/artec-studio

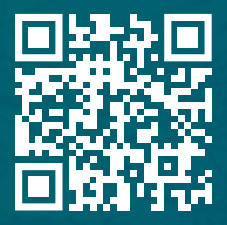

## Uw partner voor het kopen van een Artec 3D scanner in de Benelux

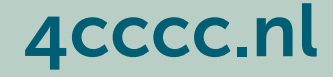